# Simulation Using WinSPICE

#### David W. Graham

Lane Department of Computer Science and Electrical Engineering

West Virginia University

© David W. Graham 2007

# Why Simulation?

- Theoretical calculations only go so far...
- Find out the circuit behavior in a variety of operating conditions
- It is currently the best way of designing a circuit (industry standard)
- Provides intuitive "feel" for circuit operation (without requiring expensive equipment)

# **Simulator Options**

Wide variety of circuit simulators

- Specialized simulators (typically discrete-time)
  - Multitude of digital simulators
  - Switcap (for switched-capacitor circuits)
- Generic simulators (analog / continuous-time circuits typically use these)
  - SPICE (Simulation Program with Integrated Circuit Emphasis)

#### SPICE Options Available at WVU

- HSPICE
  - Good
  - Expensive
  - Different syntax
- PSPICE
  - Schematic capture
  - Node limitation (9 nodes maximum)
- WinSPICE
  - Free! (Plus, it is good in many other ways)

# WinSPICE

#### <u>Pros</u>

- Free
- Small Size
- Can run it from MATLAB
- Works well
- No node limitations
- Can use the EKV model (good for subthreshold simulations)
- Works in Windows

#### <u>Cons</u>

- No schematic capture (Rumor XCircuit can perform schematic capture)
- Only works in Windows
- (Occasional convergence problems but improving)

# How to Obtain WinSPICE

- Free download
- <u>www.winspice.com</u>
- Go to "Download"
  - Download "Current Full Version"
  - Then, download the current stable release (this is simply an update)

# Writing SPICE Decks / Netlists

SPICE Deck/Netlist is a text description of a circuit

Consists of the following parts

- Header
- Circuit connections
- Subcircuit descriptions (if needed)
- Model descriptions (if needed usually only for transistors)
- Analyses to be performed
- Outputs to be saved / displayed

### **Basic Circuit Elements**

- Resistor R<label> node1 node2 value
- Capacitor C<label> node1 node2 value
- Inductor L<label> node1 node2 value

#### Examples

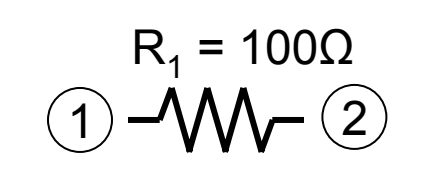

R1 1 2 100

$$C_{in} = 0.1 \mu F$$

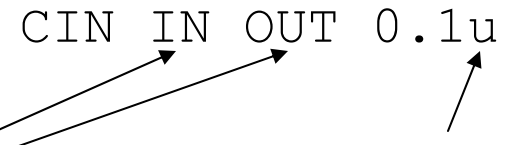

Signifies "micro" (1e-6)

Nodes can be signified by words instead of numbers

#### Independent Voltage and Current Sources

- Voltage Source V<name> n+ n- DC dcvalue AC acvalue
- Current Source I<name> n+ n- DC dcvalue AC acvalue

**Examples** 

1  $V_{dd} = 3.3V$ = 0 Ground is <u>always</u> node 0

VDD 1 0 DC 3.3 AC 0

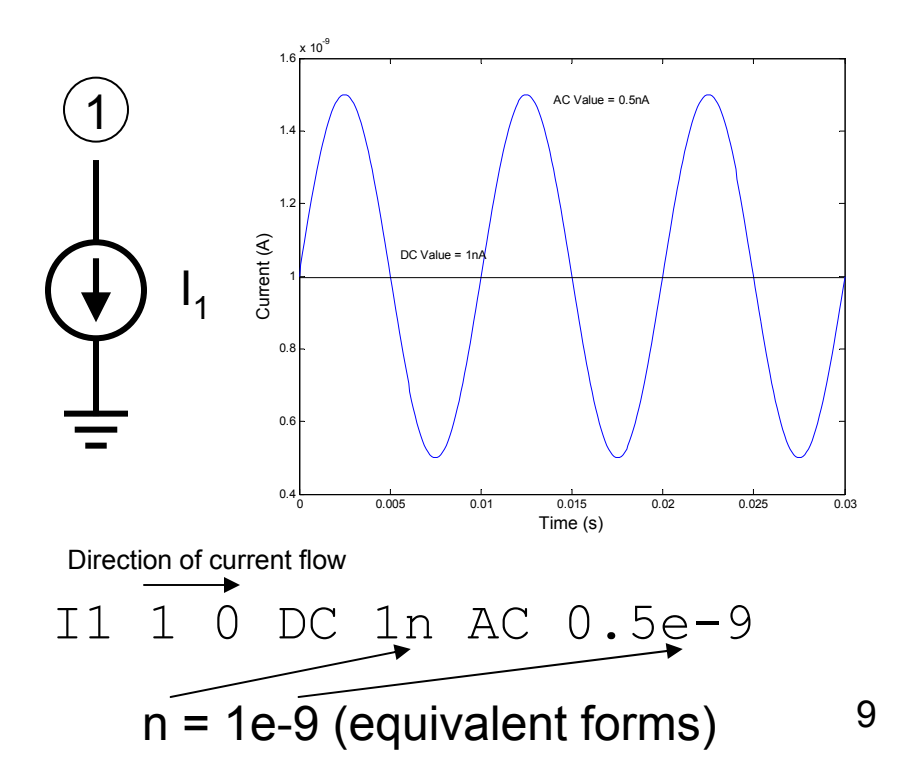

#### Independent Voltage and Current Sources

Independent sources can also output functions

- PULSE Pulse function
- PWL Piecewise linear function
- SIN Sinusoidal waveform
- EXP Exponential waveform
- SFFM Single-frequency FM

For more information, see the SPICE manual (WinSPICE manual)

Example – Sinusoidal voltage with a DC offset of 1V, an amplitude of 0.5V, and a frequency of 1kHz (between nodes 1 and 0)

V<name> n+ n- SIN(dcvalue amplitude frequency)
V1 1 0 SIN(1 0.5 1k)

#### **Dependent Voltage and Current Sources**

- Voltage-controlled voltage source (VCVS) E<label> n+ n- nref+ nref- gain
- Current-controlled current source (CCCS) F<label> n+ n- voltagesourceref gain
- Voltage-controlled current source (VCCS) G<label> n+ n- nref+ nref- transconductance
- Current-controlled voltage source (CCVS)
  - H<label> n+ n- voltagesourceref transconductance
- Voltage-controlled sources reference the voltage across two nodes
- Current-controlled sources reference the current flowing through a voltage source
  - Can be a "dummy" voltage source
  - A voltage source with no voltage supplied
  - VDUMMY 3 4 DC 0 AC 0
- Current sources flow from n+ to n-

#### Transistors

• nFETs

M<name> drain gate source bulk modelname W=value L=value

pFETs

M<name> drain gate source well modelname W=value L=value

**Examples** (Assume models "NFET" and "PFET" are defined elsewhere)

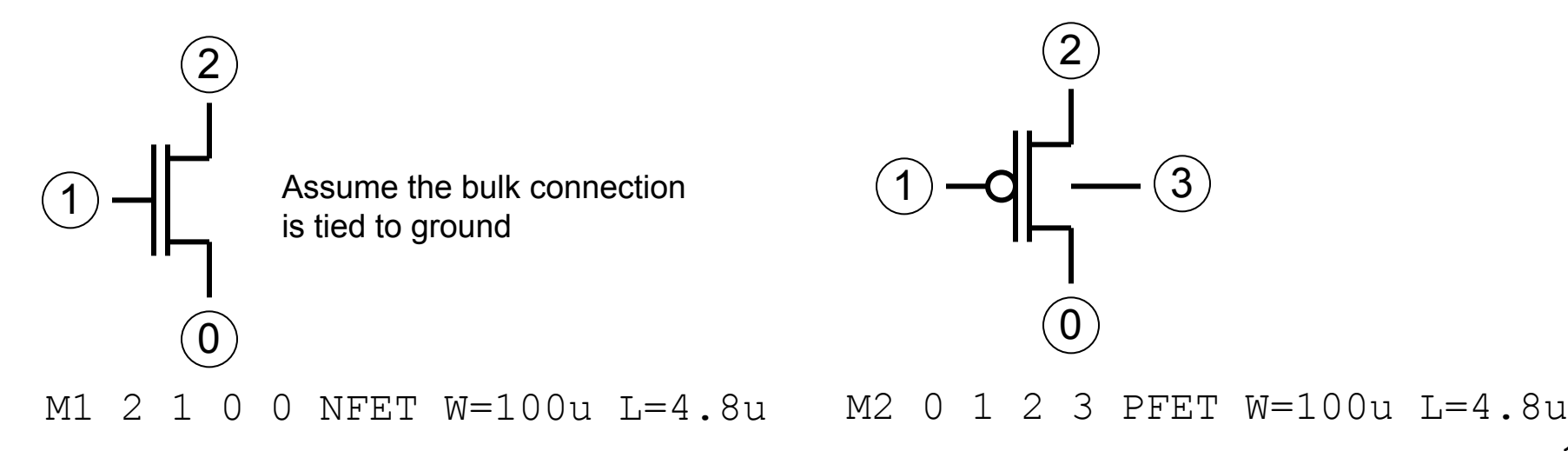

## Model Files

Two major models for simulating transistors

- BSIM
  - Great for above threshold simulations
  - Essentially empirical fits
  - Many, many parameters (upwards of hundreds)
  - Does not do subthreshold very well, at all
- EKV Model
  - Mathematical model of the MOSFET operation
  - Much fewer parameters
  - Does subthreshold operation very well

# **EKV Model**

- Enz, Krummenacher, and Vittoz Model
  - (3 Swiss engineers who wanted a better MOSFET model, specifically for low-current applications)
- Model is a "single expression" that preserves continuity of the operation
- Based on the physics of the MOS device (not just empirical fits)
- We will be using the 0.5µm model available at the EKV website
  - http://legwww.epfl.ch/ekv/ekv26\_0u5.par
- More information can be found at
  - <u>http://legwww.epfl.ch/ekv/</u>
  - Liu, et al. pg 86-89

Several types of analyses can be performed

- Operating point
- DC sweep
- AC sweep
- Transient analysis

We will be making use of these analyses extensively

 Additional useful analyses – distortion, noise, pole-zero, sensitivity, temperature, transfer function

Analysis declaration is given by a line of code near the end of the SPICE deck

- Operating point analysis (.OP)
  - Provides DC operating point (capacitors shorted, inductors opened)
  - .OP
- DC sweep (.DC)
  - Can sweep a DC voltage or current to determine a DC transfer function
  - .DC sourcename startval stopval incrementval
  - e.g. → .DC VIN 0 5 0.1 (This would sweep source VIN from 0V to 5V with steps of 0.1V)

- AC analysis (.AC)
  - Can sweep an AC voltage or current over a specified frequency range to determine the transfer function / frequency response
  - Does not take distortion and nonlinearities into account
  - .AC {DEC,OCT,LIN} numpoints freqstart freqstop
    - DEC numpoints per decade
    - OCT numpoints per octave
    - LIN linear spacing of points, numpoints = total number of points
  - − e.g.  $\rightarrow$  .AC DEC 10 10 1E5
    - AC sweep from 10Hz to 100kHz, points spaced logarithmically, 10 simulation points per decade
  - Must have a source with an AC component in the circuit

- Transient analysis (.TRAN)
  - Determines the response of a circuit to a transient signal / source (sine wave, PWL function, etc.)
  - Allows you to achieve the most results with a simulation (distortion, nonlinearity, operation, etc.)
  - .TRAN timestep timestop {timestart {maxstepsize}} {UIC}
  - Optional arguments
    - timestart = start time (default is 0)
    - maxstepsize = maximum time increment between simulation points
    - UIC "Use Initial Conditions" allows the user to define initial conditions for start of simulation, e.g. initial voltage on a capacitor
  - e.g.  $\rightarrow$  .TRAN 1n 100n
    - Perform a transient analysis for 100nsec (100e-9 seconds) with a step increment of 1nsec

# **Displaying Outputs**

- Saving variables
  - Saving the values of the voltages / currents for use in later plotting them
  - -.SAVE variable1 variable2 ...
  - Examples
    - .SAVE V(1) (Saves the voltage at node 1)
    - .SAVE VIN VOUT @M1[ID] (Saves the voltages at nodes VIN and VOUT, also saves the drain current through transistor M1)
    - . SAVE ALL (Saves all variables)

# **Displaying Outputs**

- Plotting variables
  - Plot type depends on the analysis performed
  - .PLOT analysistype variable1 variable2 ...
  - Examples
    - . PLOT DC V(1) V(2) (Plots the voltages at nodes 1 and 2 on the same graph. The x axis is voltage (DC sweep))
    - . PLOT AC VDB(3) (Plots the decibel value of the voltage at node 3. The x axis is frequency (AC analysis))
    - . PLOT TRAN I (VIN) (Plots the current through the voltage source VIN. The x axis is time (transient analysis))

### A Circuit Example

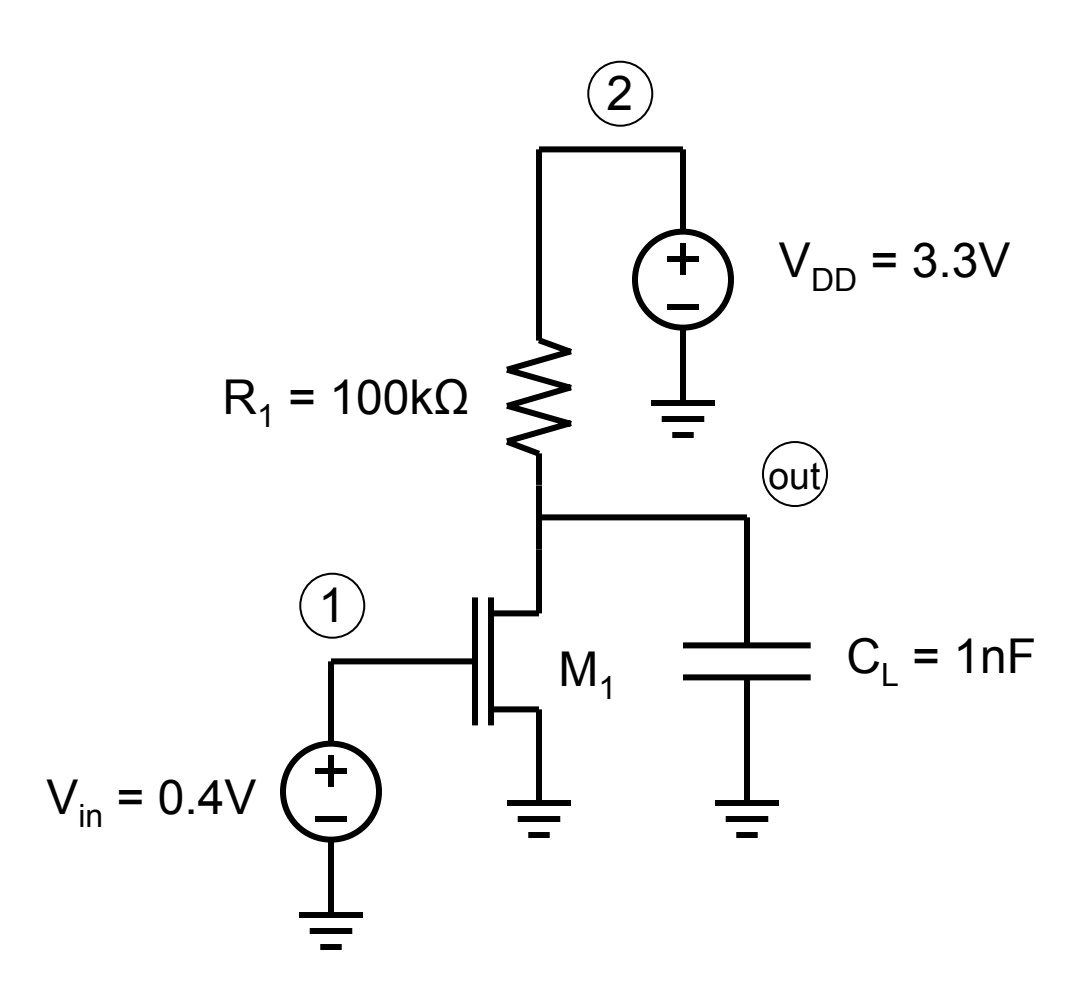

COMMON SOURCE AMPLIFIER

\*BEGIN CIRCUIT DESCRIPTION 1 DC 1 AC 0 VIN 0 VDD 2 0 DC 3.3 AC 0 R1 OUT 2 100K 0 OUT 1N CL 1 M1 OUT 0 0 NFET L=10U W=100U

<Insert Model Statements Here>

.OP .DC VIN 0 3.3 0.01 .PLOT DC V(OUT)

## A Circuit Example

Header – First line is always a title / comment COMMON SOURCE AMPLIFIER \* Comments out the entire line \*BEGIN CIRCUIT DESCRIPTION VIN 1 0 DC 1 AC 0 VDD 2 0 DC 3.3 AC 0 R1 OUT 2 100K CL OUT 0 1N M1 OUT 1 0 0 NFET L=10U W=100U <Insert Model Statements Here> Analyses and outputs to be displayed .OP .DC VIN 0 3.3 0.01 .PLOT DC V(OUT) Must end with a . END command . END

# **Running a Simulation**

- Save your SPICE Deck as a .cir file
- Simply double-click on the file WinSPICE will automatically run
- As long as WinSPICE is open, every time you save the .cir file, WinSPICE will automatically re-simulate

### **Controlling Simulations with MATLAB**

- One nice feature of WinSPICE is that it can be controlled from MATLAB. This allows post-processing of the simulation results to be done in the easy-to-use MATLAB environment.
- Download the MATLAB .m file from the class website named runwinspice.m
- Place a copy of the WinSPICE executable file (.exe file) in the same directory as your .cir file
- Make sure you save the variables you want to view with the .SAVE command (the fewer variables you save, the faster the simulation runs)
- Comment out / remove all lines that display outputs (plots) in the .cir file
- Run the simulation from MATLAB using
  - [data, names] = runwinspice(`mycircuit.cir');
  - data
    - Matrix of all variables that were saved with the . SAVE line
    - Each variable is saved as a column
    - In AC analyses, two columns are required for each variable
      - Odd-numbered columns are the real part of the simulation data
      - Even-numbered columns are the imaginary part of the simulation data
  - names
    - List of the names of the variables corresponding to each column in "data"
    - In AC analyses, there are half as many "names" as there are columns in "data"

# Advanced Features in SPICE

- Subcircuits (for reusable circuit elements)
- Global lines
- "Include" statements
- Many, many more (see the SPICE manual)

# Subcircuits

- Creates a reusable circuit so you do not have to unnecessarily write identical lines of code over and over again
- Has external nodes (for connections)
- Has internal nodes (for the operation of the subcircuit)
- Usage
  - .SUBCKT subcktname extnode1 extnode2 ...
  - <Internal circuit connections>
  - .ENDS subcktname
- Connection to the circuit (Subcircuit calls) X<label> node1 node2 ... subcktname

# Subcircuit Example

- Define a subcircuit with the following lines of code
  - .SUBCKT INV 1 2
  - M1 2 1 3 3 PFET W=1.5 L=1.5U
  - M2 2 1 0 0 NFET W=1.5 L=1.5U
  - VSUPPY 3 0 DC 3.3 AC 0
  - .ENDS INV
- Call the subcircuit INV in the circuit declaration part of the SPICE deck using the following line

Declares this subcircuit will be INV Nodes to connect to in the overall circuit

Subcircuit label "1"

Declares this will be a subcircuit

## **Global Lines**

- Global nodes are valid in all levels of the circuit, including the subcircuits
- Especially useful for power supplies ( $V_{DD}$ )
- Usage
  - .GLOBAL nodel nodel ...

### Include Statements

- Useful for adding large, reusable lines of code
  - Model files
  - Subcircuits
  - Large, specific input signals (PWL)
- Usage
  - .INCLUDE filename
  - Effectively replaces the . INCLUDE line with the lines of code in the file